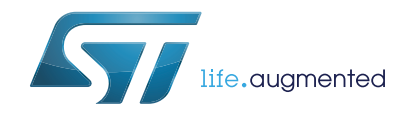

Getting started with STM32CubeL1 for STM32L1 Series

# Introduction

STMCube<sup>™</sup> is an STMicroelectronics original initiative to ease developers' life by reducing development efforts, time and cost. STM32Cube is the implementation of STMCube<sup>™</sup> that covers STM32 microcontrollers.

STM32Cube Version 1.x includes:

- The STM32CubeMX, a graphical software configuration tool that allows the generation of C initialization code using graphical wizards.
- A comprehensive embedded software platform, delivered per series (such as STM32CubeL1 for STM32L1 series):
  - The STM32Cube HAL, an STM32 abstraction layer embedded software ensuring maximized portability across STM32 portfolio. The HAL is available for all peripherals
  - The Low Layer APIs (LL) offering a fast light-weight expert-oriented layer which is closer to the hardware than the HAL. The LL APIs are available only for a set of peripherals.
  - A consistent set of middleware components such as RTOS, USB, STMTouch, FatFS and Graphics
  - All embedded software utilities coming with a full set of examples

This user manual describes how to get started with the STM32CubeL1 firmware package:

Section 1 describes the main features of STM32CubeL1 firmware, part of the STM32Cube initiative. Section 2 and Section 3 provide an overview of the STM32CubeL1 architecture and firmware package structure.

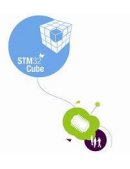

# Contents

| 1 | STM3   | 2CubeL1 main features6                                                                 |
|---|--------|----------------------------------------------------------------------------------------|
| 2 | STM3   | 2CubeL1 architecture overview8                                                         |
|   | 2.1    | Level 0                                                                                |
|   |        | 2.1.1 Board Support Package (BSP)8                                                     |
|   |        | 2.1.2 Hardware Abstraction Layer (HAL) and Low Layer (LL)9                             |
|   | 2.2    | Level 1                                                                                |
|   |        | 2.2.1 Middleware components                                                            |
|   |        | 2.2.2 Examples based on the middleware components                                      |
|   | 2.3    | Level 2                                                                                |
| 3 | STM3   | 2CubeL1 firmware package overview                                                      |
|   | 3.1    | Supported STM32L1 devices and hardware                                                 |
|   | 3.2    | Firmware package overview                                                              |
| 4 | Gettir | ng started with STM32CubeL1 17                                                         |
|   | 4.1    | Running your first example 17                                                          |
|   | 4.2    | Developing your own application 19                                                     |
|   | 4.3    | Using STM32CubeMX to generate the initialization C code                                |
|   | 4.4    | Getting STM32CubeL1 release updates                                                    |
|   |        | 4.4.1 Installing and running the STM32CubeUpdater program21                            |
| 5 | FAQ    |                                                                                        |
|   | 5.1    | What is the license scheme for the STM32CubeL1 firmware? 22                            |
|   | 5.2    | What boards are supported by the STM32CubeL1 firmware package? . 22                    |
|   | 5.3    | Are any examples provided with the ready-to-use toolset projects? 22                   |
|   | 5.4    | Is there any link with Standard Peripheral Libraries?                                  |
|   | 5.5    | Do the HAL drivers take benefit from interrupts or DMA?<br>How can this be controlled? |
|   | 5.6    | How are the product/peripheral specific features managed?                              |
|   | 5.7    | How can STM32CubeMX generate code based on embedded software? 23                       |
|   | 5.8    | How to get regular updates on the latest STM32CubeL1 firmware releases?                |
|   |        |                                                                                        |

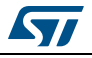

6

| 5.9 | 9 ۱       | When should I use HAL versus LL drivers?                                                          | 23 |
|-----|-----------|---------------------------------------------------------------------------------------------------|----|
| 5.1 | 10 I<br>I | How can I include LL drivers in my environment?<br>Is there any LL configuration file as for HAL? | 23 |
| 5.1 | 11 (      | Can I use HAL and LL drivers together? If yes, what are the constraints?                          | 23 |
| 5.  | 12        | Are there any LL APIs that are not available with HAL?                                            | 24 |
| 5.  | 13 \      | Why are SysTick interrupts not enabled on LL drivers?                                             | 24 |
| 5.  | 14 I      | How are LL initialization APIs enabled?                                                           | 24 |
|     |           |                                                                                                   |    |
| R   | evisi     | on history                                                                                        | 25 |

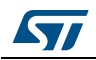

# List of tables

| Table 1. | Macros for STM32L1 series         | 12 |
|----------|-----------------------------------|----|
| Table 2. | Boards for STM32L1 series         | 13 |
| Table 3. | Number of examples for each board | 16 |
| Table 4. | Document revision history         | 25 |

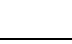

57

# List of figures

| Figure 1. | STM32Cube firmware components             | 7 |
|-----------|-------------------------------------------|---|
| Figure 2. | STM32CubeL1 firmware architecture         | 3 |
| Figure 3. | STM32CubeL1 firmware package structure 14 | ł |
| Figure 4. | Projects for STM32L152RE-Nucleo board 15  | 5 |

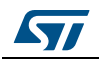

# 1 STM32CubeL1 main features

STM32CubeL1 gathers together, in a single package, all the generic embedded software components required to develop an application on STM32L1 microcontrollers. In line with the STM32Cube initiative, this set of components is highly portable, not only within STM32L1 Series but also to other STM32 Series.

STM32CubeL1 is fully compatible with STM32CubeMX code generator that allows the user to generate initialization code. The package includes a low level hardware abstraction layer (HAL) that covers the microcontroller hardware, together with an extensive set of examples running on STMicroelectronics boards. The HAL is available in open-source BSD license for user convenience.

STM32CubeL1 package also contains a set of middleware components with the corresponding examples. They come in very permissive license terms:

- Full USB Device stack supporting many classes: Audio, HID, MSC, CDC and DFU,
- CMSIS-RTOS implementation with FreeRTOS open source solution,
- FAT File system based on open source FatFS solution,
- STMTouch touch sensing library solution,
- STemWin, a professional graphical stack solution available in binary format and based on ST partner solution SEGGER emWin.

Several applications and demonstrations implementing all these middleware components are also provided in the STM32CubeL1 package.

The block diagram of STM32Cube is shown in *Figure 1*.

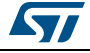

| STM32CubeMX – Initialization C code generator                                                                                                    |                                                                          |  |  |
|----------------------------------------------------------------------------------------------------|--------------------------------------------------------------------------|--|--|
| Portable Programming Interface – Hardware Abstraction Layer + Middleware (RTOS,                                                                                                    | USB,)                                                                    |  |  |
| STM32CubeF0     STM32CubeF1     STM32CubeF2     STM32CubeF3     STM32CubeF4     STM32CubeF7     STM32CubeF7       Embedded<br>software for<br>STM32F0     Embedded<br>software for<br>STM32F1     Embedded<br>software for<br>STM32F2     STM32CubeF3     Embedded<br>software for<br>STM32F3     STM32CubeF4     Embedded<br>software for<br>STM32F4     STM32CubeF7     Embedded<br>software for<br>STM32F7     STM32CubeF7                                                                                                    | STM32CubeL1<br>Embedded<br>software for<br>STM32L1<br>STM32L4<br>STM32L4 |  |  |
| Evaluation boards     Discovery boards     STM32 Nucleo boards     Dedicated boards       Application level demonstrations     Image: Comparison of the second second | Utilities                                                                |  |  |
| TCP/IP     USB     Touch<br>Library     Graphics     FAT file<br>system     RTOS                                                                                                    | CMSIS                                                                    |  |  |
| Middleware level Utilities                                                                                                    |                                                                          |  |  |
| Board Support Package (BSP)     Low Layer (LL)     Hardware Abstraction Layer (HAL)       Drivers level                                                                                                    |                                                                          |  |  |
| STM32F0 STM32F1 STM32F2 STM32F3 STM32F4 STM32F7 STM32L0 S<br>Hardware                                                                                                    | STM32L1 STM32L4                                                          |  |  |
|                                                                                                    | MS41448V1                                                                |  |  |

### Figure 1. STM32Cube firmware components

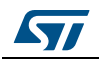

# 2 STM32CubeL1 architecture overview

The STM32Cube firmware solution is built around three independent levels that can easily interact with each other as shown in *Figure 2*.

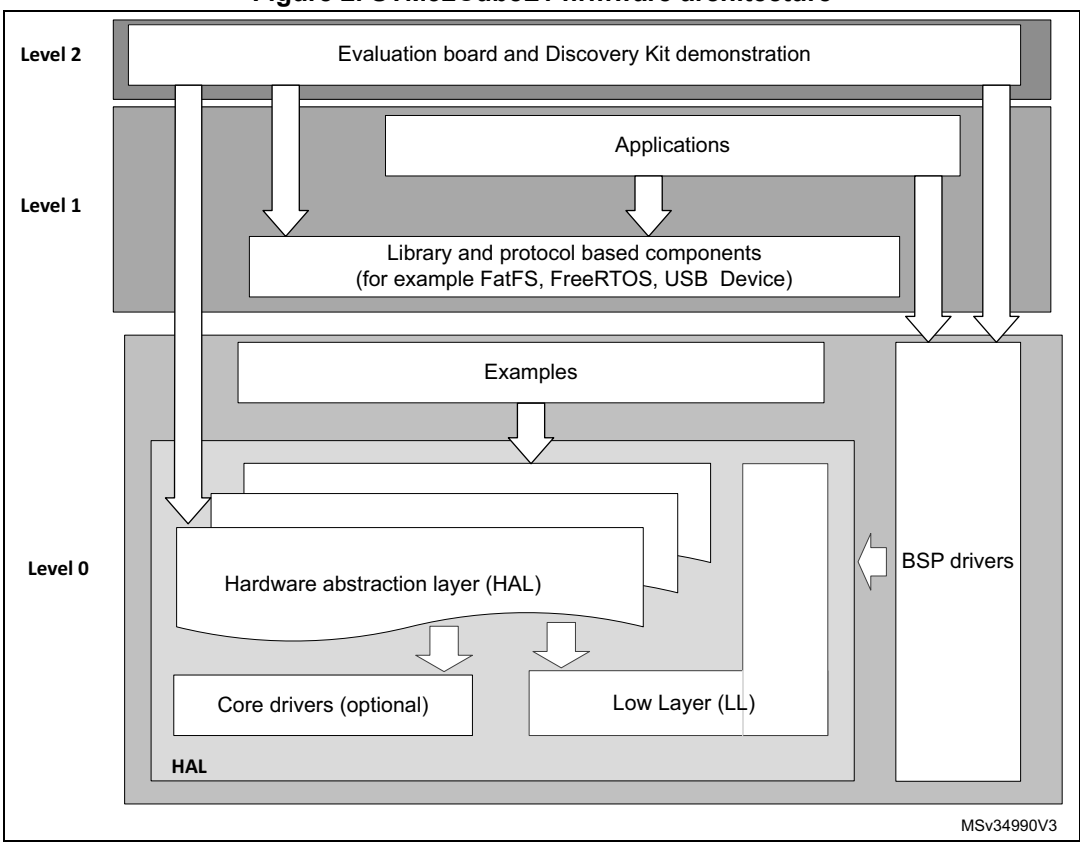

### Figure 2. STM32CubeL1 firmware architecture

### 2.1 Level 0

This level is divided into three sub-layers:

- Board Support Package (BSP)
- Hardware Abstraction Layer (HAL)
  - HAL peripheral drivers
  - Low Layer drivers
- Basic peripheral usage examples

### 2.1.1 Board Support Package (BSP)

This layer offers a set of APIs relative to the hardware components in the hardware boards (such as LCD, Audio, microSD, MEMS drivers). It is composed of two parts:

### Component

This is the driver relative to the external device on the board and not related to the

DocID026721 Rev 4

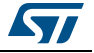

STM32. The component driver provides specific APIs to the BSP driver external components and can be portable on any other board.

BSP driver

It permits to link the component driver to a specific board and provides a set of friendly used APIs. The APIs naming rule is BSP\_FUNCT\_Action(). Example: BSP\_LED\_Init(),BSP\_LED\_On()

The BSP is based on a modular architecture allowing an easy porting on any hardware by implementing the low level routines.

### 2.1.2 Hardware Abstraction Layer (HAL) and Low Layer (LL)

The Root part number 1 HAL and LL are complementary and cover a wide range of applications requirements.

• The HAL drivers offer high-level function-oriented highly-portable APIs. They hide the MCU and peripheral complexity to end user.

The HAL drivers provide generic multi-instance feature-oriented APIs which simplify user application implementation by providing ready to use process. As example, for the communication peripherals (I2S, UART...), it provides APIs allowing initializing and configuring the peripheral, managing data transfer based on polling, interrupt or DMA process, and handling communication errors that may raise during communication. The HAL driver APIs are split in two categories:

- Generic APIs providing common and generic functions to all the STM32 Series
- Extension APIs, which provide specific and customized functions for a specific family or a specific part number.
- The Low Layer APIs provide low-level APIs at register level, with better optimization but less portability. They require a deep knowledge of MCU and peripheral specifications. The LL drivers are designed to offer a fast light-weight expert-oriented layer that is closer to the hardware than the HAL. Contrary to the HAL, LL APIs are not provided for peripherals where optimized access is not a key feature, or for those requiring heavy software configuration and/or complex upper-level stack (such as FSMC, USB or SDMMC).

The LL drivers feature:

- A set of functions to initialize peripheral main features according to the parameters specified in data structures
- A set of functions used to fill initialization data structures with the reset values corresponding to each field
- Function for peripheral de-initialization (peripheral registers restored to their default values)
- A set of in-line functions for direct and atomic register access
- Full independence from HAL and capability to be used in standalone mode (without HAL drivers)
- Full coverage of the supported peripheral features.

### 2.2 Level 1

This level is divided into two sub-layers:

- Middleware components
- Examples based on the middleware components

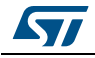

### 2.2.1 Middleware components

The middleware is a set of Libraries covering USB Device library, STMTouch touch sensing library, graphical STemWin library, FreeRTOS and FatFS. Horizontal interactions between the components of this layer is done directly by calling the feature APIs while the vertical interaction with the low level drivers is done through specific callbacks and static macros implemented in the library system call interface. As example, the FatFs implements the disk I/O driver to access microSD drive or the USB Mass Storage Class.

The main features of each middleware component are as follows:

- USB Device Library
  - Several USB classes supported (Mass-Storage, HID, CDC, DFU, AUDIO, MTP)
  - Supports multi packet transfer features: allows sending big amounts of data without splitting them into max packet size transfers.
  - Uses configuration files to change the core and the library configuration without changing the library code (Read Only).
  - RTOS and Standalone operation,
  - The link with low-level driver is done through an abstraction layer using the configuration file to avoid any dependency between the Library and the low-level drivers.
- STemWin Graphical stack
  - Professional grade solution for GUI development based on SEGGER's emWin solution.
  - Optimized display drivers.
  - Software tools for code generation and bitmap editing (STemWin Builder...).
- FreeRTOS
  - Open source standard,
  - CMSIS compatibility layer,
  - Tickless operation during low-power mode,
  - Integration with all STM32Cube middleware modules.
- FAT File system
  - FATFS FAT open source library,
  - Long file name support,
  - Dynamic multi-drive support,
  - RTOS and standalone operation,
  - Examples with microSD.
- STM32 Touch Sensing Library
  - Robust STMTouch capacitive touch sensing solution supporting proximity, touchkey, linear and rotary touch sensor using a proven surface charge transfer acquisition principle.

### 2.2.2 Examples based on the middleware components

Each middleware component comes with one or more examples (also called Applications) showing how to use it. Integration examples that use several middleware components are also provided.

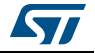

## 2.3 Level 2

This level is composed of a single layer, which is a global real-time and graphical demonstration based on the middleware service layer, the low level abstraction layer and the basic peripheral usage applications for board based functionalities.

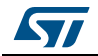

# 3 STM32CubeL1 firmware package overview

### 3.1 Supported STM32L1 devices and hardware

STM32Cube offers highly portable Hardware Abstraction Layer (HAL) built around a generic architecture, allows the build-upon layers, like the middleware layer, to implement its functions without knowing, in-depth, the MCU used. This improves the library code reusability, guarantees an easy portability on other devices.

In addition, thanks to its layered architecture, the STM32CubeL1 offers full support of all STM32L1 Series. The user has only to define the right macro in stm32l1xx.h.

*Table 1* gives the macro to be defined depending on the used microcontroller. This macro must also be defined in the compiler preprocessor.

| Macro in stm32l1xx.h | STM32L1 devices                                                                                                    |
|----------------------|----------------------------------------------------------------------------------------------------|
| STM32L100xB          | STM32L100C6, STM32L100R, STM32L100RB                                                                                   |
| STM32L100xBA         | STM32L100C6-A, STM32L100R8-A, STM32L100RB-A                                                                            |
| STM32L100xC          | STM32L100RC                                                                                                    |
| STM32L151xB          | STM32L151C6, STM32L151R6, STM32L151C8, STM32L151R8,<br>STM32L151V8, STM32L151CB, STM32L151RB, STM32L151VB              |
| STM32L151xBA         | STM32L151C6-A, STM32L151R6-A, STM32L151C8-A, STM32L151R8-A, STM32L151V8-A, STM32L151CB-A, STM32L151RB-A, STM32L151VB-A |
| STM32L151xC          | STM32L151CC, STM32L151UC, STM32L151RC, STM32L151VC                                                                     |
| STM32L151xCA         | STM32L151RC-A, STM32L151VC-A, STM32L151QC, STM32L151ZC                                                                 |
| STM32L151xD          | STM32L151QD, STM32L151RD, STM32L151VD, STM32L151ZD                                                                     |
| STM32L151xE          | STM32L151QE, STM32L151RE, STM32L151VE, STM32L151ZE                                                                     |
| STM32L151xDX         | STM32L151VD-X                                                                                                    |
| STM32L152xB          | STM32L152C6, STM32L152R6, STM32L152C8, STM32L152R8,<br>STM32L152V8, STM32L152CB, STM32L152RB, STM32L152VB              |
| STM32L152xBA         | STM32L152C6-A, STM32L152R6-A, STM32L152C8-A, STM32L152R8-A, STM32L152V8-A, STM32L152CB-A, STM32L152CB-A, STM32L152VB-A |
| STM32L152xC          | STM32L152CC, STM32L152UC, STM32L152RC, STM32L152VC                                                                     |
| STM32L152xCA         | STM32L152RC-A, STM32L152VC-A, STM32L152QC, STM32L152ZC                                                                 |
| STM32L152xD          | STM32L152QD, STM32L152RD, STM32L152VD, STM32L152ZD                                                                     |
| STM32L152xE          | STM32L152QE, STM32L152RE, STM32L152VE, STM32L152ZE                                                                     |
| STM32L152xDX         | STM32L152VD-X                                                                                                    |
| STM32L162xC          | STM32L162RC, STM32L162VC                                                                                               |
| STM32L162xCA         | STM32L162RC-A, STM32L162VC-A, STM32L162QC, STM32L162ZC                                                                 |
| STM32L162xD          | STM32L162QD, STM32L162RD, STM32L162VD, STM32L162ZD                                                                     |

### Table 1. Macros for STM32L1 series

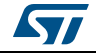

| Macro in stm32l1xx.h | STM32L1 devices                       |
|----------------------|---------------------------------------|
| STM32L162xE          | STM32L162RE, STM32L162VE, STM32L162ZE |
| STM32L162xDX         | STM32L162VD-X                         |

### Table 1. Macros for STM32L1 series (continued)

STM32CubeL1 features a rich set of examples and applications at all levels, making it easy to understand and use any HAL driver and/or Middleware components. These examples are running on the boards listed in *Table 2*.

| Board                | Supported devices |
|----------------------|-------------------|
| STM32L152D-EVAL      | STM32L152xD       |
| STM32L152C-Discovery | STM32L152xC       |
| STM32L100-Discovery  | STM32L100xC       |
| NUCLEO-L152RE        | STM32L152xE       |

Table 2. Boards for STM32L1 series

STM32CubeL1 supports Nucleo-64 boards.

• Nucleo-64 boards support Adafruit LCD display Arduino<sup>™</sup> UNO shields, which embed a microSD connector and a joystick in addition to the LCD.

The Arduino<sup>™</sup> shield drivers are provided within the BSP component. Their usage is illustrated by a demonstration firmware.

The STM32CubeL1 firmware is able to run on any compatible hardware. That means user can simply update the BSP drivers to port the provided examples on his own board, if this later has the same hardware functionalities (LED, LCD Display, Buttons...etc.).

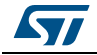

## 3.2 Firmware package overview

The STM32CubeL1 firmware solution is provided in one single zip package having the structure shown in *Figure 3*.

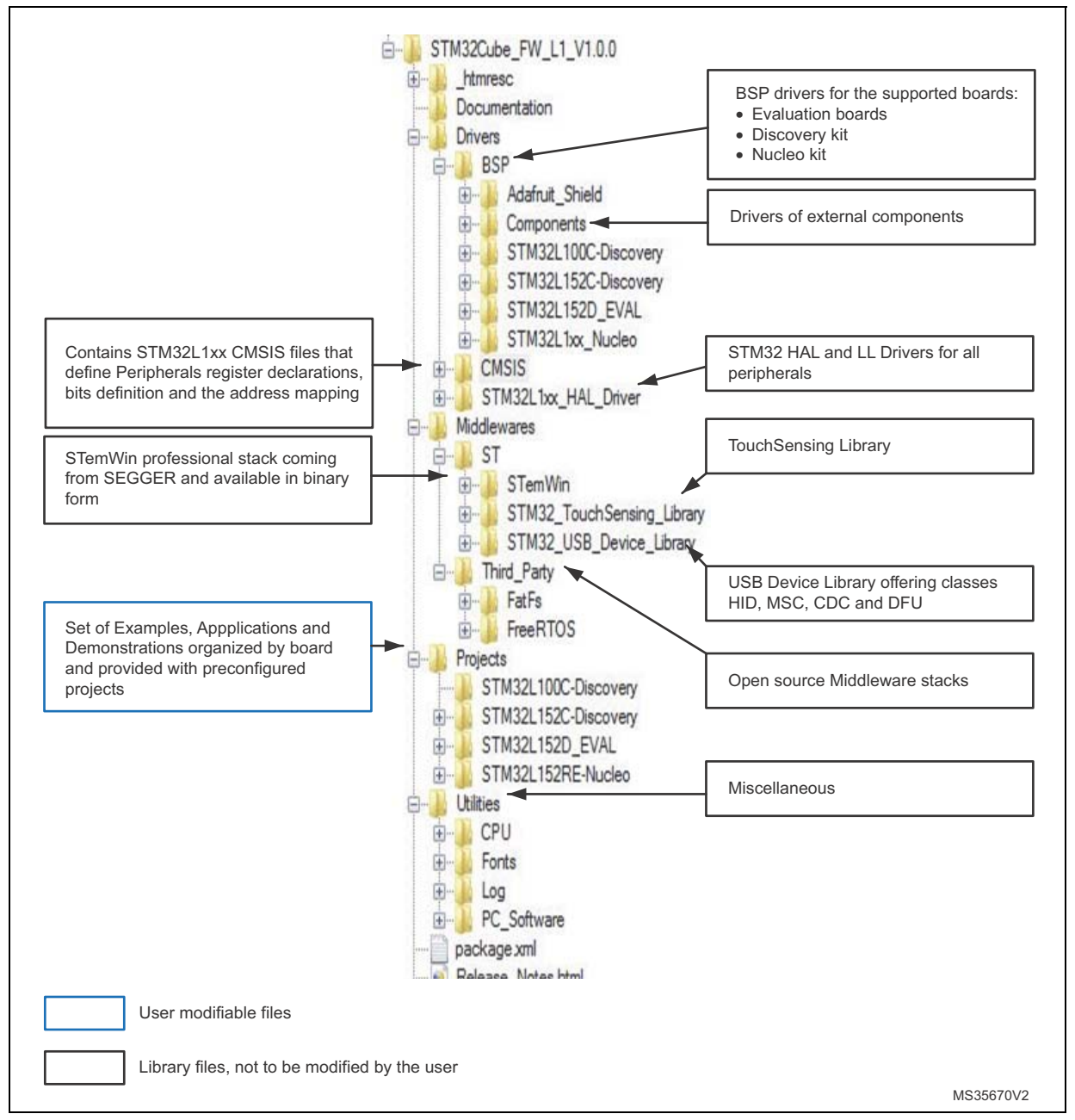

Figure 3. STM32CubeL1 firmware package structure

For each board, a set of examples are provided with pre-configured projects for EWARM, MDK-ARM<sup>™</sup>, TrueSTUDIO<sup>®</sup> and SW4STM32 toolchains.

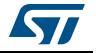

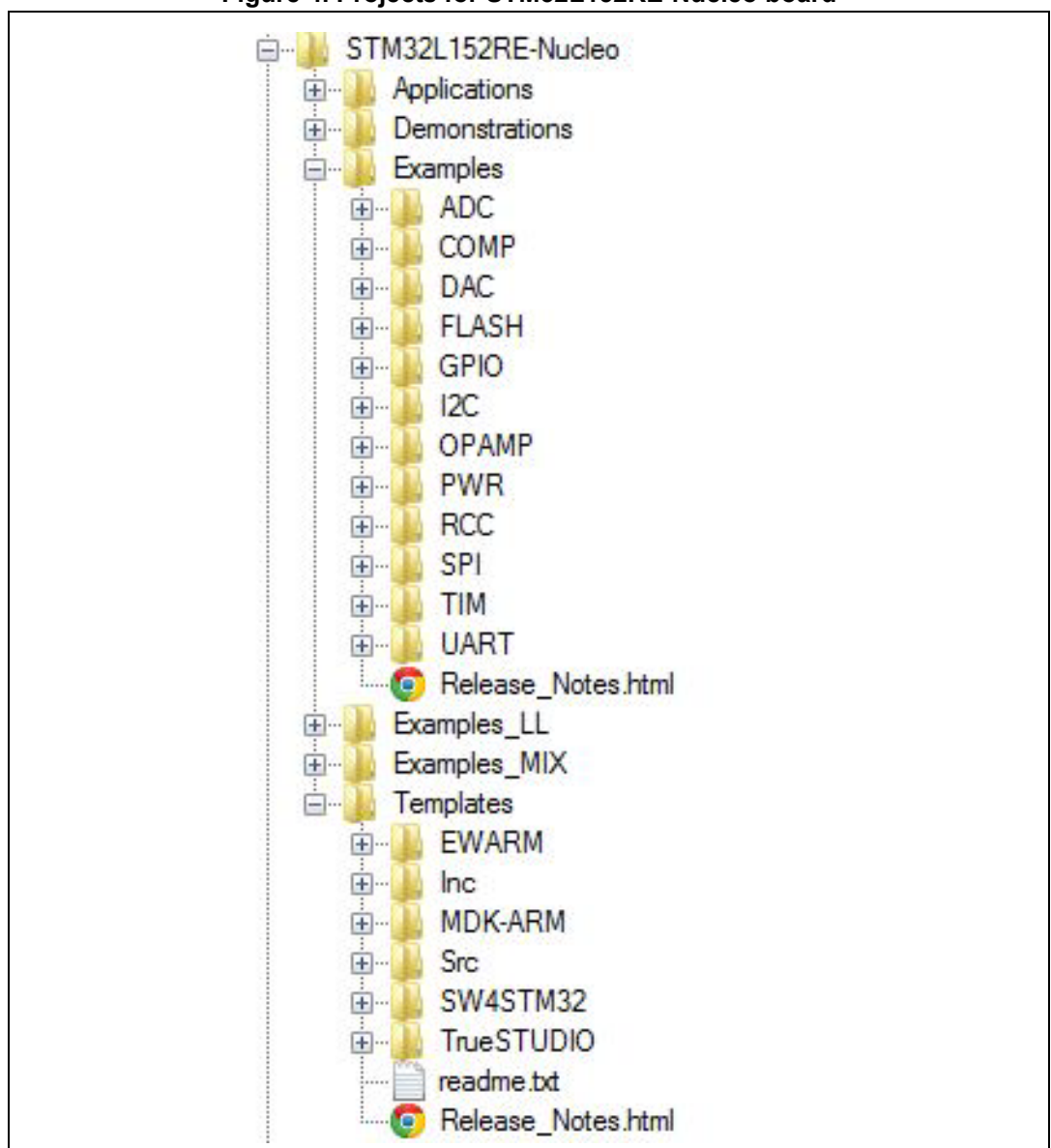

Figure 4. Projects for STM32L152RE-Nucleo board

The examples are organized depending on the STM32Cube level they apply to, and are named as described below:

- Examples in level 0 are called *Examples, Examples\_LL and Examples\_MIX*. They use, respectively, HAL drivers, LL drivers and a mix of HAL and LL drivers without any middleware component.
- Examples in level 1 are called *Applications*. They provide typical use cases of each middleware component.

The *Template* project available in the Template directory allows to quickly build any firmware application on a given board.

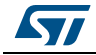

All examples have the same structure

- \Inc folder contains all header files
- \Src folder for the sources code
- \*EWARM, \MDK-ARM, \TrueSTUDIO* and \*SW4STM32* folders contain the pre-configured project for each toolchain
- readme.txt describing the example behavior and needed environment to make it working

Table 3 provides the number of projects available for each board.

| Level          | STM32L152C<br>-Discovery | STM32L100C<br>-Discovery | STM32L152D<br>-EVAL | STM32L152RE<br>-Nucleo | Total |
|----------------|--------------------------|--------------------------|---------------------|------------------------|-------|
| Templates      | 1                        | 1                        | 1                   | 1                      | 4     |
| Examples_MIX   | 0                        | 0                        | 0                   | 12                     | 12    |
| Examples_LL    | 0                        | 0                        | 0                   | 73                     | 73    |
| Examples       | 7                        | 7                        | 28                  | 27                     | 69    |
| Demonstrations | 0                        | 1                        | 0                   | 1                      | 2     |
| Applications   | 1                        | 1                        | 19                  | 3                      | 24    |
| Total          | 9                        | 10                       | 48                  | 117                    | 184   |

 Table 3. Number of examples for each board

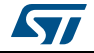

# 4 Getting started with STM32CubeL1

## 4.1 Running your first example

This section shows how simple is to run a first example within STM32CubeL1, using as an example the generation of a simple LED toggle running on STM32L152RE Nucleo board:

- Download the STM32CubeL1 firmware package. Unzip it into a directory of your choice. Make sure not to modify the package structure shown in *Figure 4*. Note that it is also recommended to copy the package at a location close to your root volume (i.e. C\Eval or G:\Tests) because some IDEs encounter problems when path length is too high.
- 2. Browse to \Projects\STM32L152RE-Nucleo\Examples
- 3. Open \GPIO, then \GPIO\_EXTI folder
- 4. Open the project with your preferred toolchain
- 5. Rebuild all files and load your image into target memory
- 6. Run the example: each time you press the USER push button, the LED2 toggles (for more details refer to the example readme file).

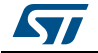

To open, build and run an example with the supported toolchains, follow the steps below.

- EWARM
  - a) Under the example folder, open \EWARM subfolder
  - b) Launch the Project.eww workspace<sup>(a)</sup>
  - c) Rebuild all files: Project->Rebuild all
  - d) Load project image: **Project->Debug**
  - e) Run program: **Debug->Go (F5)**
- MDK-ARM<sup>™</sup>
  - a) Under the example folder, open \MDK-ARM subfolder
  - b) Launch the Project.uvproj workspace<sup>(a)</sup>
  - c) Rebuild all files: Project->Rebuild all target files
  - d) Load project image: Debug->Start/Stop Debug Session
  - e) Run program: Debug->Run (F5)
- TrueSTUDIO<sup>®</sup>
  - a) Open the TrueSTUDIO<sup>®</sup> toolchain
  - b) Click File->Switch Workspace->Other and browse to *TrueSTUDIO* workspace directory
  - c) Click File->Import, select General->'Existing Projects into Workspace' and then click Next.
  - d) Browse to the TrueSTUDIO workspace directory, select the project
  - e) Rebuild all project files: select the project in the **Project explorer** window, then click **Project->build project** menu.
  - f) Run program: **Run->Debug (F11).**
- SW4STM32
  - a) Open the SW4STM32 toolchain.
  - b) Click **File->Switch Workspace->Other** and browse to the SW4STM32 workspace directory.
  - c) Click File->Import, select General->'Existing Projects into Workspace' and then click "Next".
  - d) Browse to the SW4STM32 workspace directory and select the project.
  - e) Rebuild all project files: select the project in the "**Project explorer**" window then click **Project->build project** menu.
  - f) Run program: **Run->Debug** (F11).

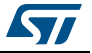

a. The workspace name may change from one example to another.

### UM1802

## 4.2 Developing your own application

This section describes the steps needed to create your own application using STM32CubeL1.

### 1. Create your project

To create a new project you can either start from the Template project provided for each board under \Projects\<STM32xxx\_yyy>\Templates or from any available project under \Projects\<STM32xxy\_yyy>\Examples or \Projects\<STM32xxx\_yyy>\Applications (<STM32xxx\_yyy> refers to the board name, such as STM32L152D\_EVAL).

The Template project is providing empty main loop function, however it's a good starting point to get familiar with project settings for STM32CubeL1. The main characteristics are listed below:

- g) It contains sources of HAL, CMSIS and BSP drivers which are the minimal components to develop a code on a given board
- h) It contains the include paths for all the firmware components
- i) It defines the STM32L1 device supported, allowing to configure the CMSIS and HAL drivers accordingly
- j) It provides ready to use user files preconfigured as follows:
- HAL initialized with default time base with ARM® Core SysTick;
- SysTick ISR implemented for HAL\_Delay() purpose;
- System clock configured with the minimum frequency of the device (HSI) for an optimum power consumption.
- *Note:* When copying an existing project to another location, make sure to update the include paths.

### 2. Add the necessary Middleware to your project (optional)

The available Middleware stacks are:

- USB Device Library
- STMTouch touch sensing
- STemWin
- FreeRTOS
- FatFS.

To know which source files you need to add in the project files list; refer to the documentation provided for each Middleware, you may have a look also to the Applications available under \Projects\STM32xxx\_yyy\Applications\<MW\_Stack> (<MW\_Stack> refers to the Middleware stack, ex USB\_Device) to have better idea on the sources files to be added and the include paths.

### 3. Configure the firmware components

The HAL and middleware components offer a set of build time configuration options using macros "#define" declared in a header file. A template configuration file is provided within each component, it has to be copied to the project folder (usually the configuration file is named xxx\_conf\_template.h, the word "\_template" need to be removed when copying it to the project folder).

The configuration file provides enough information to evaluate the impact of each configuration option; more detailed information is available in the documentation provided for each component.

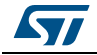

4.

### Start the HAL Library

After jumping to the main program, the application code needs to call HAL Init() API to initialize the HAL Library, which does the following tasks:

- a) Configuration of the Flash prefetch and SysTick interrupt priority (configured by user through macros defined in stm32l1xx hal conf.h)
- Configuration of the Systick to generate an interrupt each 1 msec at the SysTick b) interrupt priority TICK INT PRIO defined in stm32L1xx hal conf.h, which is clocked by the HSI (at this stage, the clock is not yet configured and thus the system is running from the internal HSI at 8 MHz)
- Setting of NVIC Group Priority to 4 C)
- d) Call of HAL MspInit() callback function defined in user file stm32l1xx hal msp.c to perform global low level hardware initializations.

#### Configure the system clock 5.

This is done by calling the two APIs described below:

- HAL RCC OscConfig(): configures the internal and/or external oscillators, PLL a) source and factors. User may select to configure one oscillator or all oscillators, in addition PLL configuration may be skipped if there is no need to run the system at high frequency
- HAL RCC ClockConfig(): configures the system clock source, Flash latency and b) AHB and APB prescaler.

#### 6. Initialize the peripheral

- Start by writing the peripheral HAL PPP MspInit function. For this function, a) proceed as follows:
- Enable the peripheral clock.
- Configure the peripheral GPIOs.
- Configure DMA channel and enable DMA interrupt (if needed).
- Enable peripheral interrupt (if needed).
- Edit the stm32xxx it.c to call required interrupt handlers (peripheral and DMA), if b) needed.
- Write process complete callback functions if you plan to use peripheral interrupt or C) DMA.
- In your main.c file, initialize the peripheral handle structure then call the function d) HAL PPP Init() to initialize your peripheral.

#### **Develop your application** 7.

At this stage, your system is ready and you can start developing your application code.

- The HAL provides intuitive and ready to use APIs to configure the peripheral, and a) supports polling, IT and DMA programming model, to accommodate any application requirements. For more details on how to use each peripheral, refer to the rich examples set provided.
- If your application has some real time constraints, you can found a large set of b) examples showing how to use FreeRTOS and its integration with all Middleware stacks provided within STM32CubeL1, it can be a good starting point for your development.
- Caution: In the default HAL implementation, Systick timer is the source of time base. It is used to generate interrupts at regular time intervals. Take care if HAL Delay() is called from peripheral ISR process. The SysTick interrupt must have higher priority (numerically lower) than the peripheral interrupt. Otherwise, the caller ISR process is blocked. Functions

UM1802

affecting time base configurations are declared as \_weak to make override possible in case of other implementations in user file (using a general purpose timer for example or other time source). For more details refer to HAL\_TimeBase example.

## 4.3 Using STM32CubeMX to generate the initialization C code

An alternative to steps 1 to 6 described in *Section 4.2* consists in using the STM32CubeMX tool to generate code for the initialization of the system, the peripherals and middleware through a step-by-step process.

- Select the STM32 microcontroller that matches the required set of peripherals;
- Configure each required embedded software thanks to a pinout-conflict solver, a clocktree setting helper, a power consumption calculator, and the utility performing MCU peripheral configuration (for example GPIO, USART) and middleware stacks (for example USB);
- Generate the initialization C code based on the configuration selected. This code is ready to use within several development environments. The user code is kept at the next code generation.

For more informations, refer to UM1718, available on www.st.com.

## 4.4 Getting STM32CubeL1 release updates

The STM32CubeL1 firmware package comes with an updater utility: STM32CubeUpdater, also available as a menu within STM32CubeMX code generation tool.

The updater solution detects new firmware releases and patches available from st.com and proposes to download them to the user's computer.

### 4.4.1 Installing and running the STM32CubeUpdater program

- Double-click the SetupSTM32CubeUpdater.exe file to launch the installation.
- Accept the license terms and follow the different installation steps.

Upon successful installation, STM32CubeUpdater becomes available as a STMicroelectronics program under Program Files and is automatically launched.

The STM32CubeUpdater icon appears in the system tray:

• Right-click the updater icon and select Updater Settings to configure the Updater connection and whether to perform manual or automatic checks (see STM32CubeMX user guide - UM1718 Section 3 - for more details on Updater configuration).

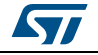

# 5 FAQ

# 5.1 What is the license scheme for the STM32CubeL1 firmware?

The HAL is distributed under a non-restrictive BSD (Berkeley Software Distribution) license. The Middleware stacks made by ST (USB Device, Touch Sensing and STemWin libraries) come with a licensing model allowing easy reuse, provided it runs on an ST device.

The Middleware based on well-known open-source solutions (FreeRTOS and FatFS) have user-friendly license terms. For more details, refer to the license agreement of each Middleware.

# 5.2 What boards are supported by the STM32CubeL1 firmware package?

The STM32CubeL1 firmware package provides BSP drivers and ready-to-use examples for the following STM32L1 boards: STM32L152D-EVAL, STM32L152C-Discovery, STM32L100-Discovery and NUCLEO-L152RE.

# 5.3 Are any examples provided with the ready-to-use toolset projects?

Yes. STM32CubeL1 provides a rich set of examples and applications (around 90 in total). They come with the pre-configured project of several toolsets, namely IAR<sup>m</sup>, Keil<sup>®</sup> and GCC.

# 5.4 Is there any link with Standard Peripheral Libraries?

The STM32Cube HAL and LL drivers are the replacement of the standard peripheral library.

- The HAL drivers offer a higher abstraction level compared to the standard peripheral APIs. They focus on peripheral common features rather than hardware. Their higher abstraction level allows defining a set of user-friendly APIs that can be easily ported from one product to another.
- The LL drivers offer low-level APIs at registers level. They are organized in a simpler and clearer way than direct register accesses. LL drivers also include peripheral initialization APIs, which are more optimized compared to what is offered by the SPL, while being functionally similar. Compared to HAL drivers, these LL initialization APIs allows an easier migration from the SPL to the STM32Cube LL drivers, since each SPL API has its equivalent LL API(s).

# 5.5 Do the HAL drivers take benefit from interrupts or DMA? How can this be controlled?

Yes, they do. The HAL supports three API programming models: polling, interrupt and DMA (with or without interrupt generation).

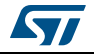

## 5.6 How are the product/peripheral specific features managed?

The HAL offers extended APIs, i.e. specific functions as add-ons to the common API to support features available on some products/lines only.

# 5.7 How can STM32CubeMX generate code based on embedded software?

STM32CubeMX has a built-in knowledge of STM32 microcontrollers, including their peripherals and software. This enables the tool to provide a graphical representation to the user and generate \*.h/\*.c files based on user configuration.

# 5.8 How to get regular updates on the latest STM32CubeL1 firmware releases?

The STM32CubeL1 firmware package comes with an updater utility, STM32CubeUpdater, that can be configured for automatic or on-demand checks for new firmware package updates (new releases or/and patches).

STM32CubeUpdater is integrated as well within the STM32CubeMX tool. When using this tool for STM32L1 configuration and initialization C code generation, the user can benefit from STM32CubeMX self-updates as well as STM32CubeL1 firmware package updates.

For more details, refer to Section 4.4: Getting STM32CubeL1 release updates.

## 5.9 When should I use HAL versus LL drivers?

HAL drivers offer high-level and function-oriented APIs, with a high level of portability. Product/IPs complexity is hidden for end users.

LL drivers offer low-level APIs at registers level, with a better optimization but less portability. They require a deep knowledge of product/IPs specifications.

## 5.10 How can I include LL drivers in my environment? Is there any LL configuration file as for HAL?

There is no configuration file. Source code shall directly include the necessary stm32l1xx\_ll\_ppp.h file(s).

# 5.11 Can I use HAL and LL drivers together? If yes, what are the constraints?

It is possible to use both HAL and LL drivers. One can handle the IP initialization phase with HAL and then manage the I/O operations with LL drivers.

The major difference between HAL and LL is that HAL drivers require to create and use handles for operation management while LL drivers operates directly on peripheral registers. Mixing HAL and LL is illustrated in Examples\_MIX example.

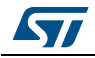

DocID026721 Rev 4

# 5.12 Are there any LL APIs that are not available with HAL?

Yes, there are.

A few Cortex  $^{\ensuremath{\mathbb{R}}}$  APIs have been added in stm32l1xx\_II\_cortex.h e.g. for accessing SCB or SysTick registers.

# 5.13 Why are SysTick interrupts not enabled on LL drivers?

When using LL drivers in standalone mode, you do not need to enable SysTick interrupts because they are not used in LL APIs, while HAL functions requires SysTick interrupts to manage timeouts.

# 5.14 How are LL initialization APIs enabled?

The definition of LL initialization APIs and associated resources (structure, literals and prototypes) is conditioned by the USE\_FULL\_LL\_DRIVER compilation switch.

To be able to use LL APIs, add this switch in the toolchain compiler preprocessor.

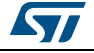

# 6 Revision history

| Table 4. Document revision mistory |          |                                                                                                    |  |
|------------------------------------|----------|----------------------------------------------------------------------------------------------------|--|
| Date                               | Revision | Changes                                                                                                    |  |
| 02-Sep-2014                        | 1        | Initial release.                                                                                                    |  |
| 04-Feb-2015                        | 2        | Added STM32L151xDX, STM32L152xDX and STM32L162xDX macros in <i>Table 1: Macros for STM32L1 series</i> .                                                                                                    |  |
| 11-Jun-2015                        | 3        | Added SW4STM32 in Section 3.2: Firmware package overview and Section 4.1: Running your first example.                                                                                                    |  |
| 01-Jun-2016                        | 4        | Updated Introduction, Section 1: STM32CubeL1 main features,<br>Section 3: STM32CubeL1 firmware package overview and Section 5:<br>FAQ.<br>Updated Section 2: STM32CubeL1 architecture overview with<br>introduction of Section 2.1: Level 0, Section 2.2: Level 1, Section 2.3:<br>Level 2 and their subsections.<br>Updated Figure 1: STM32Cube firmware components, Figure 2:<br>STM32CubeL1 firmware architecture, Figure 3: STM32CubeL1<br>firmware package structure and Figure 4: Projects for STM32L152RE-<br>Nucleo board.<br>Updated Table 3: Number of examples for each board. |  |

### Table 4. Document revision history

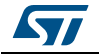

### IMPORTANT NOTICE - PLEASE READ CAREFULLY

STMicroelectronics NV and its subsidiaries ("ST") reserve the right to make changes, corrections, enhancements, modifications, and improvements to ST products and/or to this document at any time without notice. Purchasers should obtain the latest relevant information on ST products before placing orders. ST products are sold pursuant to ST's terms and conditions of sale in place at the time of order acknowledgement.

Purchasers are solely responsible for the choice, selection, and use of ST products and ST assumes no liability for application assistance or the design of Purchasers' products.

No license, express or implied, to any intellectual property right is granted by ST herein.

Resale of ST products with provisions different from the information set forth herein shall void any warranty granted by ST for such product.

ST and the ST logo are trademarks of ST. All other product or service names are the property of their respective owners.

Information in this document supersedes and replaces information previously supplied in any prior versions of this document.

© 2016 STMicroelectronics – All rights reserved

DocID026721 Rev 4

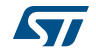